Инструкция

## Установка и настройка VTB Рау

**UMI.CMS** 

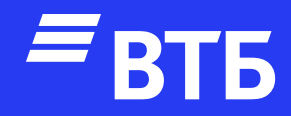

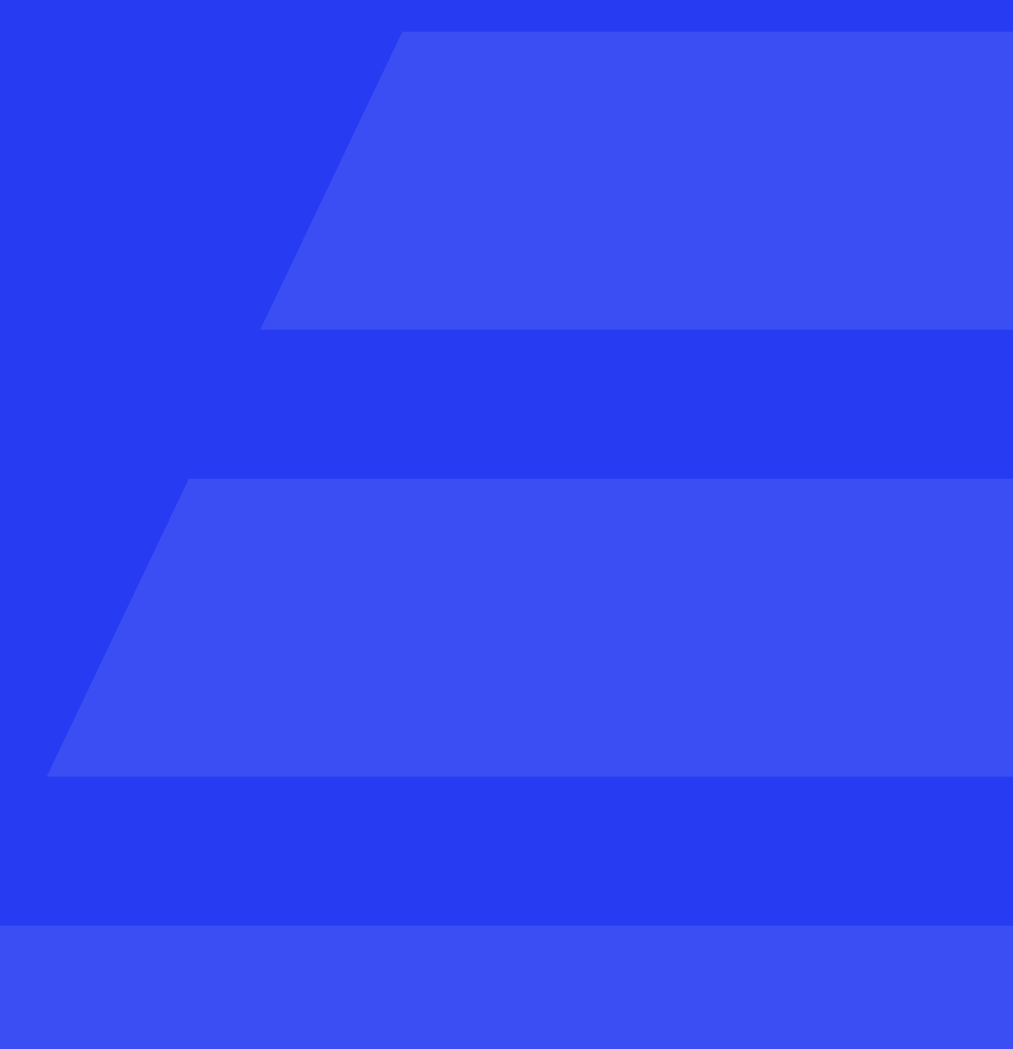

Подключитесь по FTP к серверу и скопируйте файлы из архива в корень сайта, сохраняя структуру вложенности папок

#### Пример

Файл **«install\_vtbpay.php»** скопирован в корневую папку

Файл «VtbPay.php» скопирован в папку classes\components\emarket\classes\pay ment\systems

Подключиться к серверу через SSH (на Windows можно воспользоваться приложением PuTTy)

Введите логин и пароль от сервера. (после ввода значений логина и пароля для применения требуется нажимать Enter. При вводе пароля вы его не будете видеть)

| 🕵 PuTTY Configuration                                                                                                    |                                                                                        | ×                      |  |  |
|----------------------------------------------------------------------------------------------------|----------------------------------------------------------------------------------------|------------------------|--|--|
| Category:                                                                                                    |                                                                                        |                        |  |  |
| Session                                                                                                    | Basic options for your PuTTY session                                                   |                        |  |  |
|                                                                                                    | Specify the destination you want to connect to                                         |                        |  |  |
| -Keyboard                                                                                                    | Host Name (or IP address)                                                              | Port                   |  |  |
| Bell                                                                                                    | 77.232.132.223                                                                         | 22                     |  |  |
| - Features                                                                                                    | Connection type:                                                                       |                        |  |  |
| - Appearance                                                                                                    | ●SSH ○Serial ○Other: Teln                                                              | et v                   |  |  |
| <ul> <li>Behaviour</li> <li>Translation</li> <li>Selection</li> <li>Colours</li> <li>Connection</li> <li>Data</li> <li>Proxy</li> <li>SSH</li> <li>Serial</li> <li>Telnet</li> <li>Rlogin</li> <li>SUPDUP</li> </ul> | Load, save or delete a stored session<br>Saved Sessions<br>Default Settings<br>TCП ssh | Load<br>Save<br>Delete |  |  |
|                                                                                                    | Close window on exit.<br>Always Never Only on clean exit                               |                        |  |  |
| About                                                                                                    | Open                                                                                   | Cancel                 |  |  |

#### Putty 77.232.132.223 - Putty

|    | login as: dev   |        |         |         |       |       |
|----|-----------------|--------|---------|---------|-------|-------|
|    | dev@77.232.132. | 223's  | passwo  | rd:     |       |       |
| el | come to Ubuntu  | 18.04. | 6 LTS   | (GNU/Li | nux 4 | .15.  |
|    |                 |        |         |         |       |       |
| ×  | Documentation:  | https  | s://hel | p.ubunt | u.com |       |
| ×  | Management:     | https  | s://lan | dscape. | canon | ical  |
| ×  | Support:        | https  | s://ubu | ntu.com | /adva | intag |
| ew | release '20.04  | .6 LTS | 3' avai | lable.  |       |       |
| un | 'do-release-up  | grade' | to up   | grade t | o it. |       |
|    |                 |        |         |         |       |       |
| as | t login: Wed Au | g 21   | 2:59:1  | 1 2023  | from  | 146.  |
| ev | @1504803-cp9489 | 6:~\$  |         |         |       |       |
|    |                 |        |         |         |       |       |

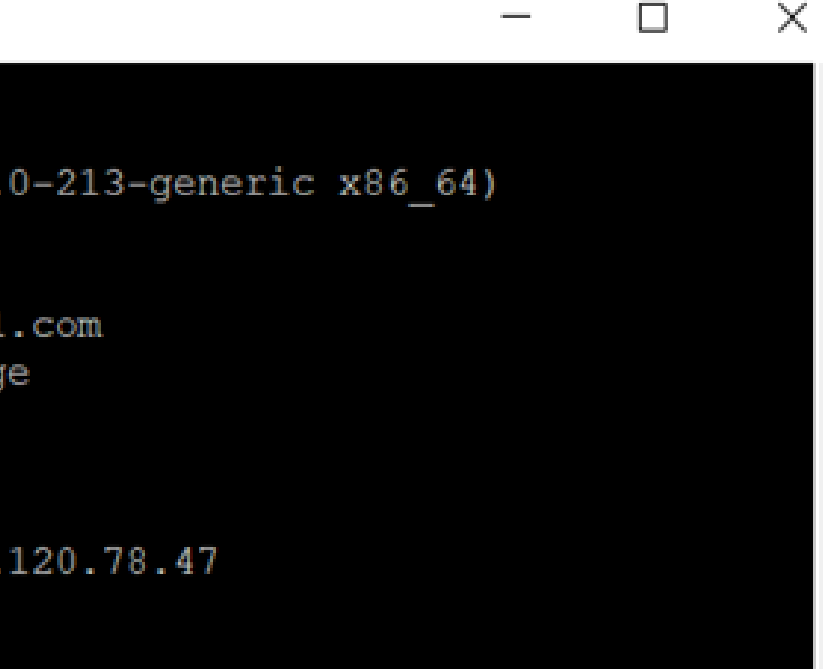

Сменить на рабочую папку сайта UMI CMS

Пример команды cd www/umi.ecom.tspvtb.ru/

Выполнить команду php install\_vtbpay.php

Через FTP клиент удалить файл «install\_vtbpay.php» с корня сайта (если не произошло удаление в предыдущем шаге)

Настройка платежной системы

Авторизуйтесь в роли «Администратора»

iev@1504803-cp94896:~\$ cd www/umi.ecom.tspvtb.ru/ dev@1504803-cp94896:~/www/umi.ecom.tspvtb.ru\$ php install\_vtbpay.php Payment system VTB" module successfully installed. id #201dev@1504803-cp94896:~/www/umi.ecom.tspvtb.ru\$

пример ответа

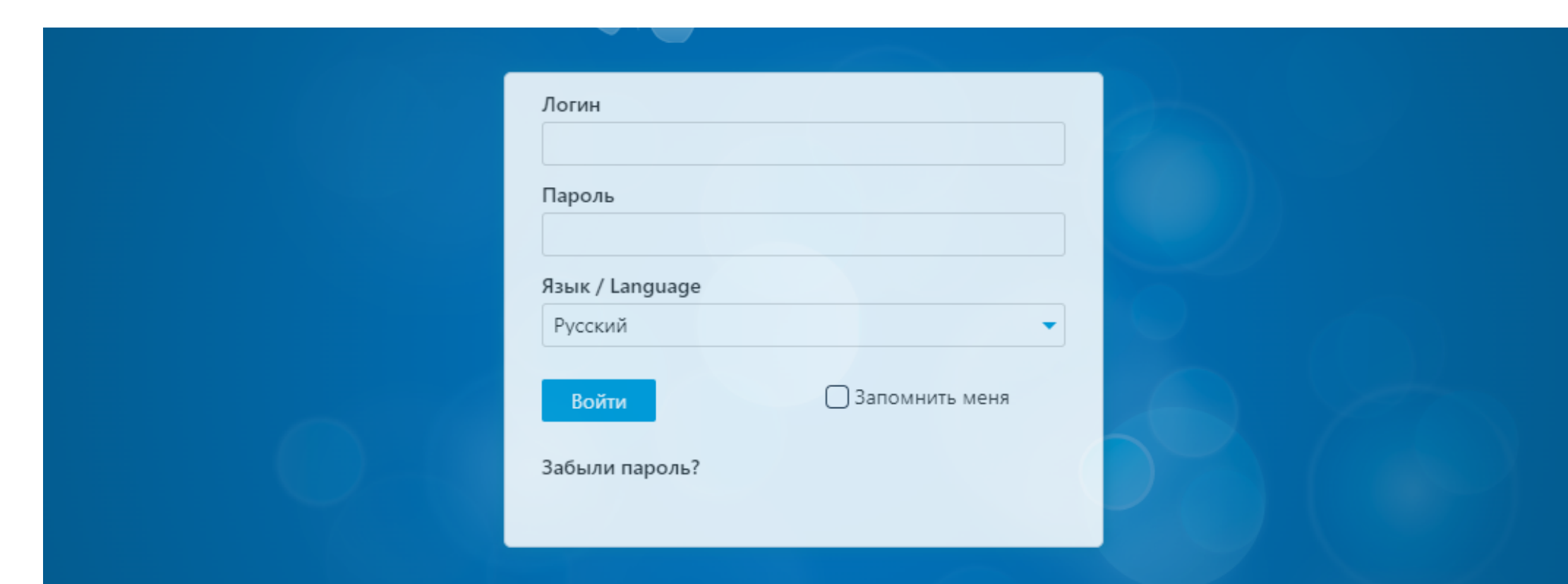

Перейдите на страницу «Интернет магазин» и откройте вкладку «Оплата»

#### Наведите курсор на

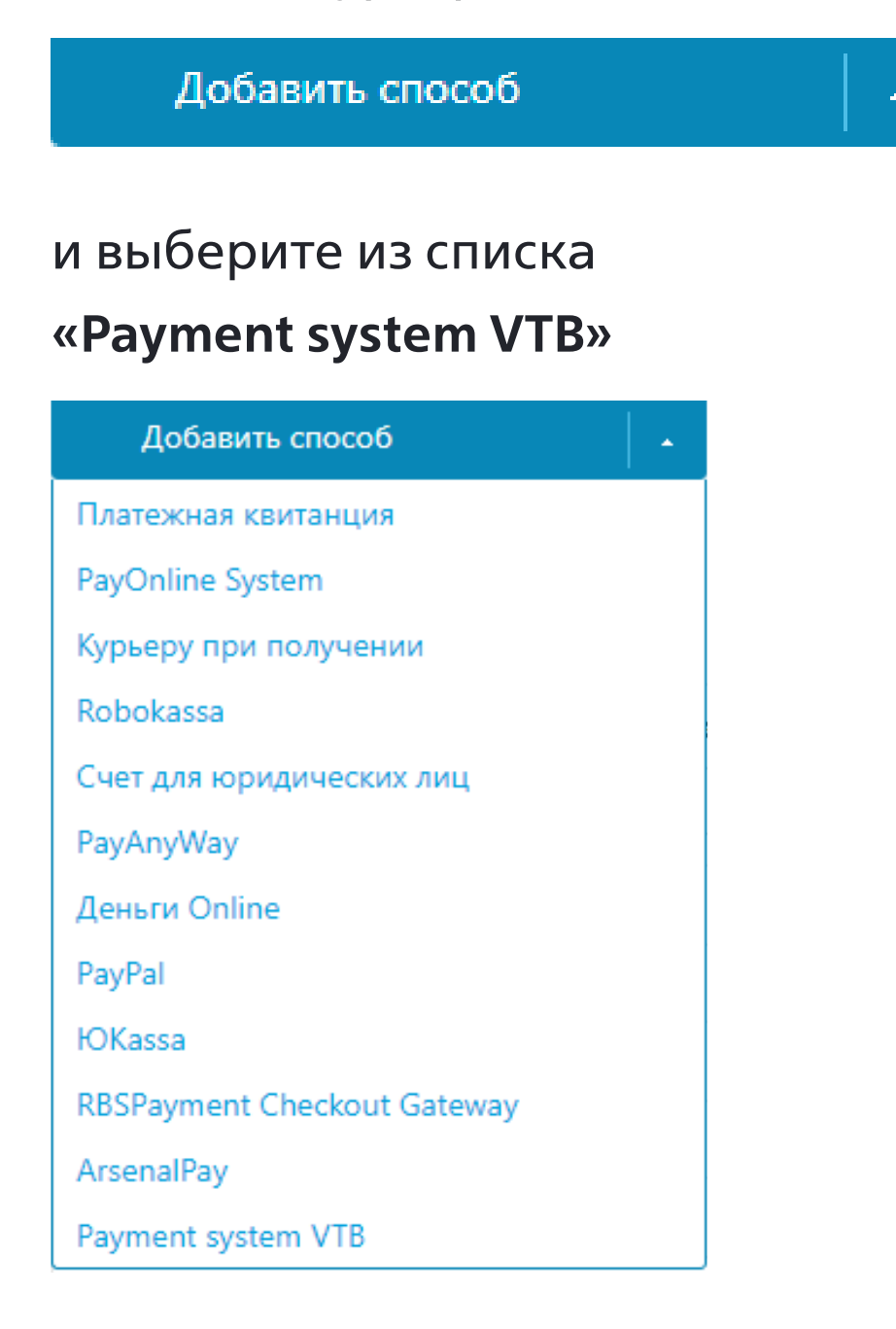

| Модули               | 🔔 Осталось: -27            | дней.                     | 🏫 На сайт                 | 🗲 Кэш в               | ыкл.   | 🔊 Заметка |
|----------------------|----------------------------|---------------------------|---------------------------|-----------------------|--------|-----------|
| Структура            | ИН<br>опла<br>Заказы       | ТЕРН<br>ТА<br>Скидки      | <b>ЕТ-МАГ</b><br>Доставка | <b>АЗИН</b><br>Оплата | Валюты | Склады    |
| Меню                 | Добави                     | ть способ                 |                           |                       |        |           |
| Каталог              | <i>%</i>                   | 2 0                       | ¢¢(                       | Название              | 2      |           |
| интернет-<br>магазин | Оплата                     | при получе<br>ная квитанц | нии                       |                       |        |           |
| Ользователи          | Оплата<br>Online-o<br>Сбер | по безнали<br>оплата в ЮК | чному расчету<br>Kassa    |                       |        |           |
|                      |                            |                           |                           |                       |        |           |
| Шаблоны<br>данных    |                            |                           |                           |                       |        |           |
| <b>Е</b><br>Корзина  |                            |                           |                           |                       |        |           |
|                      |                            |                           |                           |                       |        |           |

2007-2023 UMI.CMS

Статистика

| ~ | Тип оплаты                  |
|---|-----------------------------|
|   | Bce                         |
|   | Курьеру при получении       |
|   | Платежная квитанция         |
|   | Счет для юридических лиц    |
|   | ЮКазза                      |
|   | RBSPayment Checkout Gateway |

Нажмите на 🔻 чтобы отобразить расширенные поля

Введите значение «Платежная система ВТБ» в поле «Название», в поле «Тип оплаты» выберите значение «Payment system VTB»

В поле «Применимо для доменов» введите домен сайта или оставьте пустым

Введите значения «Client ID», «Client Secret» и «Merchant-Authorization»

При необходимости активируйте чекбокс «Enable test mode», для включения тестового режима и «Enable logging», для включения логирования

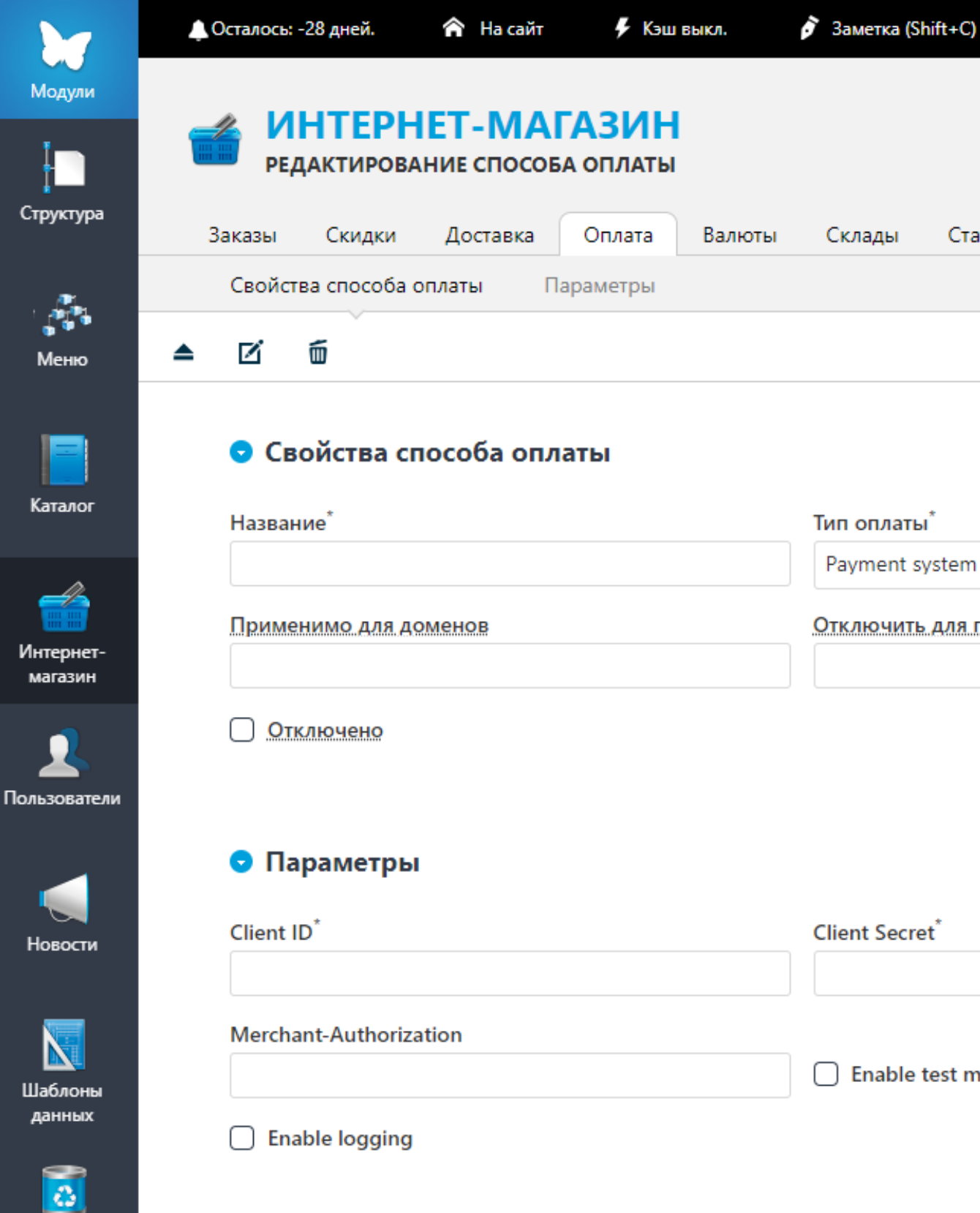

Нажмите

Корзина

Статистика

Payment system VTB

Отключить для групп пользователей

Enable test mode

Сохранить и выйти

### Удаление плагина

Перейдите на страницу **«Интернет магазин»** и откройте вкладку **«Оплата»** 

Нажмите на чекбокс рядом с **«Платежная система ВТБ»** и удалите способ оплаты нажав

Ó

| Модули               | 🔔 Осталось: -28 дней. 🛛 🏫 На сайт | 🗜 Кэш выкл.  | 🌶 Замет |
|----------------------|-----------------------------------|--------------|---------|
| Структура            | оплата ИНТЕРНЕТ-МАГА              | ЗИН          |         |
|                      | Заказы Скидки Доставка О          | плата Валють | і Склад |
|                      | Добавить способ                   |              |         |
| Меню                 |                                   |              |         |
|                      | 🥬 😳 🗹 🛅 🗅 🖆 🧭                     | - 🗹          |         |
| Каталог              |                                   | Название     |         |
|                      |                                   |              |         |
|                      | Оплата при получении              |              |         |
| интернет-<br>магазин | Платежная квитанция               |              |         |
|                      | Оплата по безналичному расчету    |              |         |
| ользователи          | 🗌 Online-оплата в ЮКаssa          |              |         |
|                      | Сбер                              |              |         |
|                      | ᠵ Платежная система ВТБ           |              |         |
| Новости              | 🗘 Экспорт списка в CSV            |              |         |
| _                    |                                   |              |         |
|                      |                                   |              |         |
| Шаблоны<br>данных    |                                   |              |         |
| 0                    |                                   |              |         |
| Корзина              |                                   |              |         |
|                      | 2007-2023 UMI.CMS                 |              |         |

#### ды Статистика

| Ψ | Тип оплаты 🗸                |   |
|---|-----------------------------|---|
|   | Bce                         | 0 |
|   | Курьеру при получении       |   |
|   | Платежная квитанция         |   |
|   | Счет для юридических лиц    |   |
|   | ЮКазза                      |   |
|   | RBSPayment Checkout Gateway |   |
|   | Payment system VTB          |   |

Перейти на страницу **«Шаблоны данных»** и в списке **«Способ оплаты»** активируйте чекбокс рядом с **«Payment system VTB»** 

Стр

Поль

Ho

Нажмите 盾

Откройте SQL клиент базы данных интернет магазина (Настройка и доступ к Базе Данных магазина выполняется индивидуально у клиента)

Выполните SQL скрипт для удаления остаточных данных о плагине: DELETE FROM cms3\_object\_content WHERE obj\_id = (SELECT id FROM cms3\_objects WHERE name = 'Payment system VTB');

DELETE FROM cms3\_objects WHERE name = 'Payment system VTB';

| 7             | 🔔 Осталось: -28 дней. 🕋 На сайт 🦻 Кэш выкл. | 🔊 Заме |
|---------------|---------------------------------------------|--------|
| одули         | 📷 ШАБЛОНЫ ДАННЫХ                            |        |
|               | 🔤 типы данных                               |        |
| уктура        | Типы данных Справочники                     |        |
|               |                                             |        |
| еню           | Добавить тип данных                         |        |
|               | • 🗹 🗑 🖸 🗖                                   |        |
| талог         | Название                                    | Ŧ      |
| <u></u>       | 12                                          |        |
| ернет-        | • Справочники                               |        |
| газин         | Раздел сайта                                |        |
| 2             | • 🗌 Модификаторы цены скидок                |        |
| ователи       | Правила скидок                              |        |
|               | 🗌 Форматы импорта                           |        |
|               | 🗌 Форматы экспорта                          |        |
| вости         | 🗌 Группы пользователей                      |        |
| _             | 🗌 Валюта                                    |        |
|               | 🗌 Скидка                                    |        |
| блоны<br>нных | 🖌 🗌 Способ оплаты                           |        |
|               | Платежная квитанция                         |        |
| <u></u>       | PayOnline System                            |        |
| рзина         | 🗌 Курьеру при получении                     |        |
|               | Robokassa                                   |        |
|               | Payment system VTB                          |        |
|               |                                             |        |

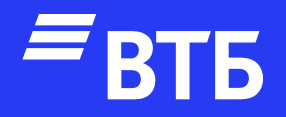

# Успешных продаж!